## 1. LCD 屏 IP 地址设置

| -<br>+<br>##8 | <b>议</b> 开机启动 | <b>下播投屏</b>     | 联系人                    | 浏览器        | <b>夏</b><br>录音机 |
|---------------|---------------|-----------------|------------------------|------------|-----------------|
| 日历            |               | 时钟              | 24444<br>2000<br>视频播放器 | <b>副</b> 库 | <b>夜</b><br>系統  |
| TR TR         | 利机            | <b>()</b><br>首乐 | Banner Example         | ES文件浏览器    | LCD显示屏          |
| XFrame框架      |               | 点击设置按钮          |                        |            |                 |
|               |               |                 |                        |            |                 |

|               |        |           | <b>(</b> ) | + | × | i |
|---------------|--------|-----------|------------|---|---|---|
| 无线和网络         |        |           |            |   |   |   |
| ♥ WLAN 美闭     |        |           |            |   |   |   |
| ❀ 蓝牙 关闭       |        |           |            |   |   |   |
| ① 流量使用情况      |        |           |            |   |   |   |
| 更多            | - 占丰甫文 |           |            |   |   |   |
| 设备            |        |           |            |   |   |   |
| ● 声音          |        |           |            |   |   |   |
| ● 显示          |        | 要杳看可用网络、请 | 打开 WI AN   |   |   |   |
| 🔲 HDMI配置      |        |           |            |   |   |   |
| <b>1</b> 截屏设置 |        |           |            |   |   |   |
| ■ 存储          |        |           |            |   |   |   |
| 會 电池          |        |           |            |   |   |   |
| 🛃 应用          |        |           |            |   |   |   |
| <u>^</u> ↓    |        |           |            |   |   |   |
| ♀ 位置信息        |        |           |            |   |   |   |
|               |        |           |            |   |   |   |

| Ø.          | 无线和网络        |                                | × |
|-------------|--------------|--------------------------------|---|
| 无线          | 线和网络         | 飞行模式                           |   |
| (P)         | WLAN 关闭      |                                |   |
| *           | <b>蓝牙</b> 关闭 | 网络共享与使携式热点                     |   |
| C           | 流量使用情况       | VPN                            |   |
|             | 更多           |                                |   |
| ঞ           | <u> </u>     |                                |   |
| •           |              | 移动网络                           |   |
| -           |              |                                |   |
| -           | HDMI配置       |                                |   |
| 0           | 】截屏设置        |                                |   |
| -           | 存储           |                                |   |
| <u></u>     | 电池           |                                |   |
| Ø           | 」应用          |                                |   |
| ^/<br>•     |              |                                |   |
| -           |              |                                |   |
| Ó           | 无线和网络        |                                | × |
| <b>一</b> 无线 | 线和网络         | 使用以太网                          | 2 |
| (þ.         | WLAN 关闭      |                                |   |
| *           | 蓝牙 关闭        | <b>91世辺  </b><br>192.168.1.237 |   |
| C           | 流量使用情况       | MAC地址<br>7a-24-87-be/88-af     |   |
|             | 更多           | 称大い心場                          |   |
| i\$1        | B            | 选择静态IP设置                       |   |
| 4           | ) 声音         | 45                             |   |
| 0           | • 显示         |                                |   |
|             | HDMI配置       |                                |   |
| 0           | ■截屏设置        |                                |   |
| 6<br>6<br>0 | 存储           |                                |   |
| Ê           | 电池           |                                |   |
| 2           | 应用           |                                |   |
| <u>^</u> ,  | ۸            |                                |   |
| Ŷ           | 位置信息         |                                |   |

| <b>交</b> 无线和网络 |                              | <b>保存 取消 🗙</b> |
|----------------|------------------------------|----------------|
| 无线和网络          | 使用静态IP地址                     | <b></b>        |
| ♥ WLAN 关闭      | ID####                       |                |
| * 蓝牙 关闭        | 192.168.1.237                |                |
| ① 流量使用情况       | <b>默认网关</b><br>192.168.1.1   |                |
| 更多<br>设备       | <b>子网掩码</b><br>255.255.255.0 | C <sub>0</sub> |
| ● 声音           | <b>域名1</b><br>202.96.133.134 |                |
| ● 显示           | 域名2                          |                |
| ■ HDMI配置       | 202.96.128.68                |                |
| ▲ 截屏设置         |                              |                |
| ■ 存储           |                              |                |
| ●电池            |                              |                |
| 🛃 应用           |                              |                |
|                |                              |                |
| ♀ 位置信息         |                              |                |
|                |                              |                |

设置好 IP 地址、默认网关、子网掩码、域名,设置完之后点击右上角的保存按钮 设置好 IP 地址: IP 必须和电脑是同一个段 域名:就是电脑上的

| ● 使用下面的 DNS 服务器地址Œ | ):                 |
|--------------------|--------------------|
| 首选 DMS 服务器(P):     | 202 . 96 .134 . 33 |
| 备用 DNS 服务器(A):     | 202 . 96 .128 .86  |

2. 广告图片的放置方法

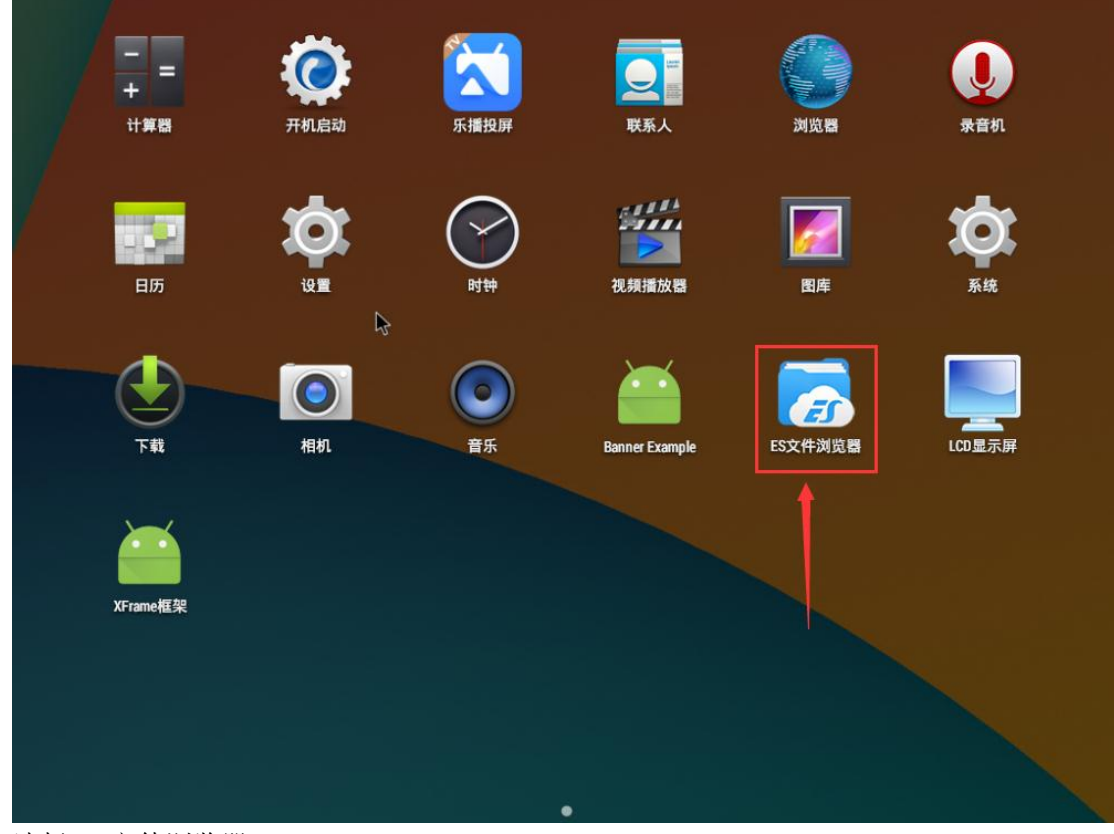

选择 ES 文件浏览器

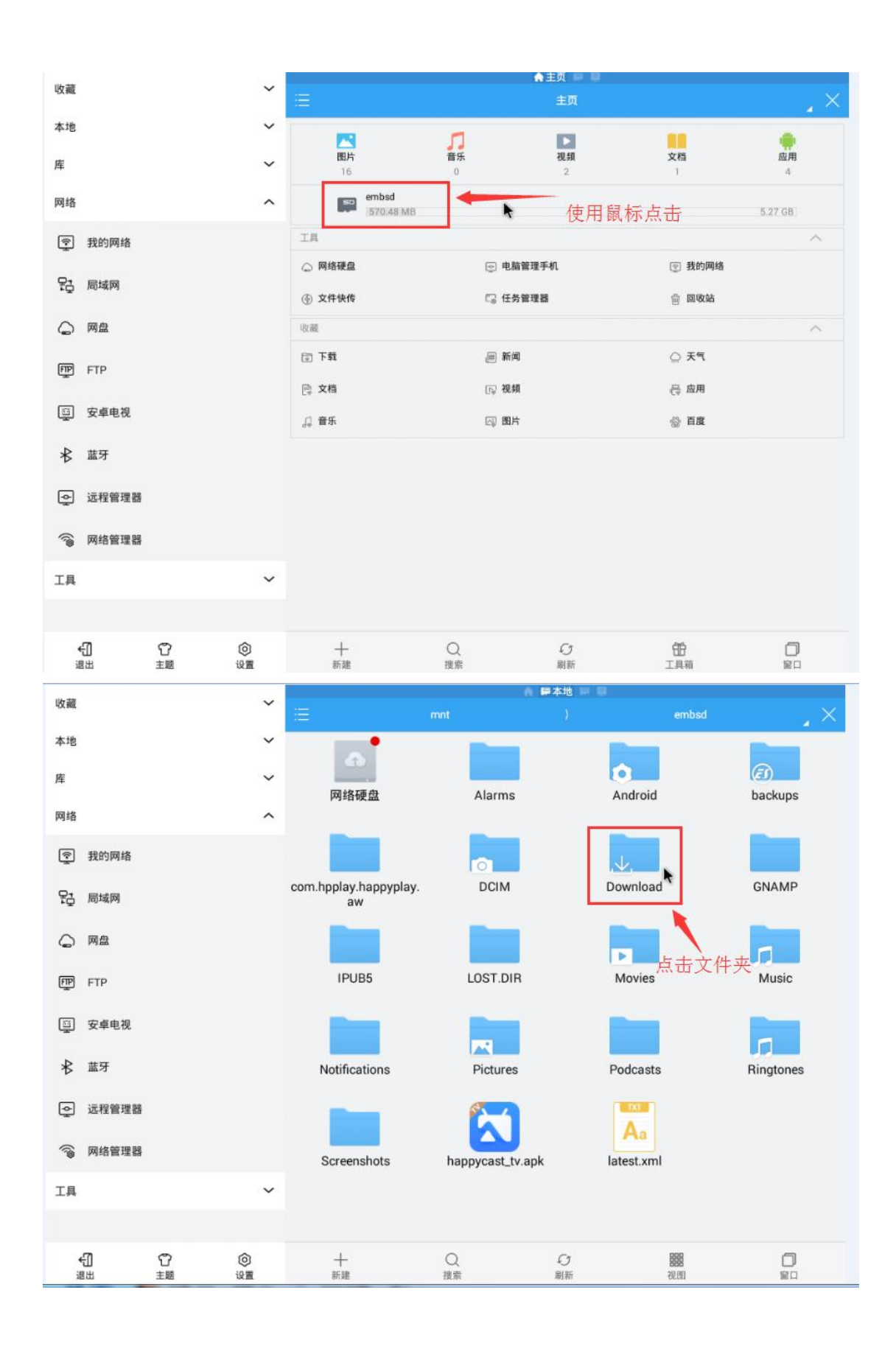

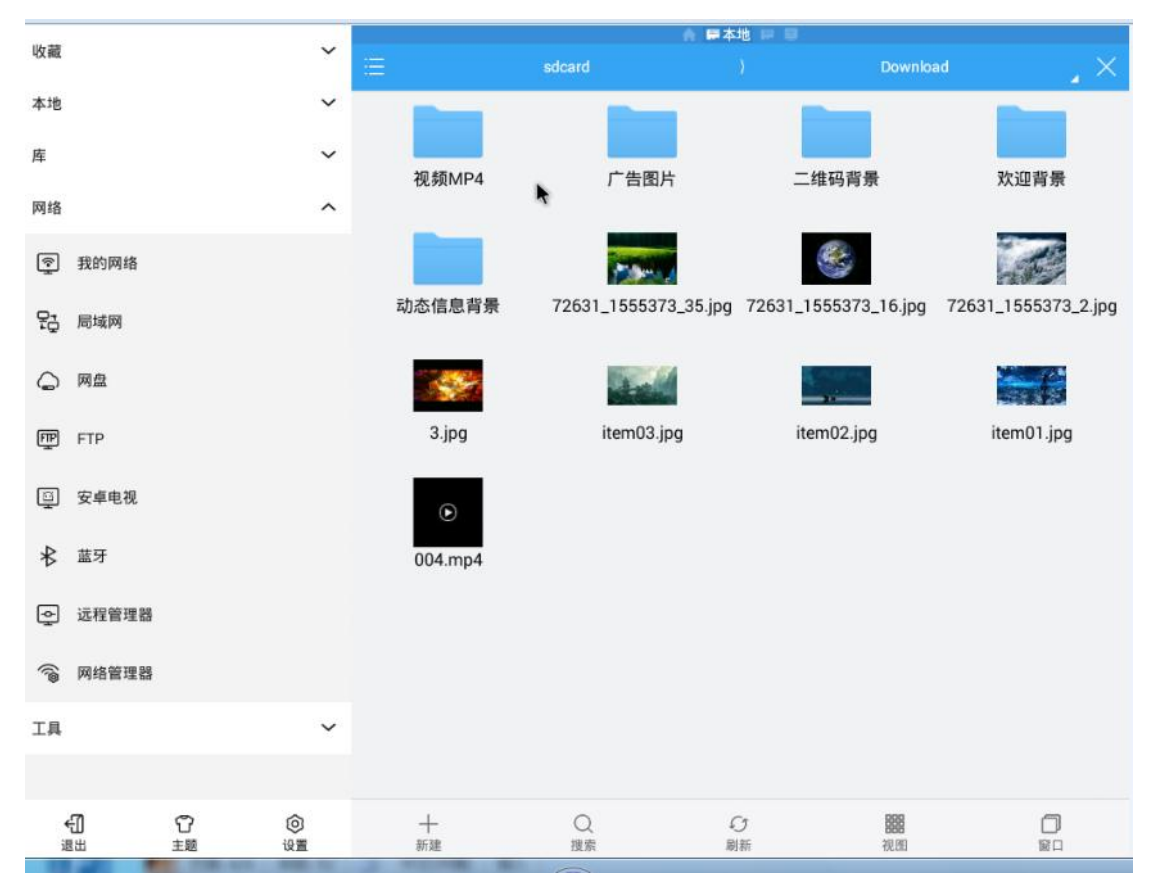

3. 屏幕旋转

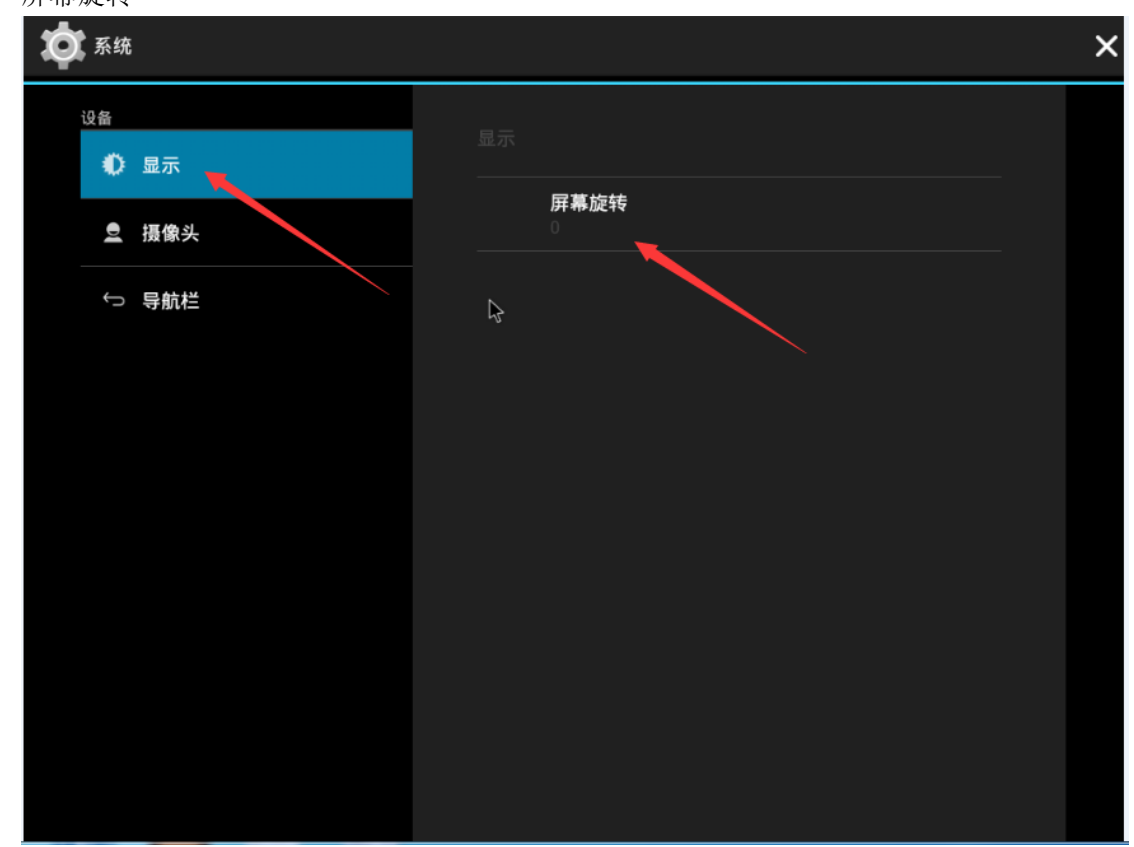

当屏幕显示不对的时候可以将屏幕旋转 90 度

## 4. 设置开机自动启动 APP

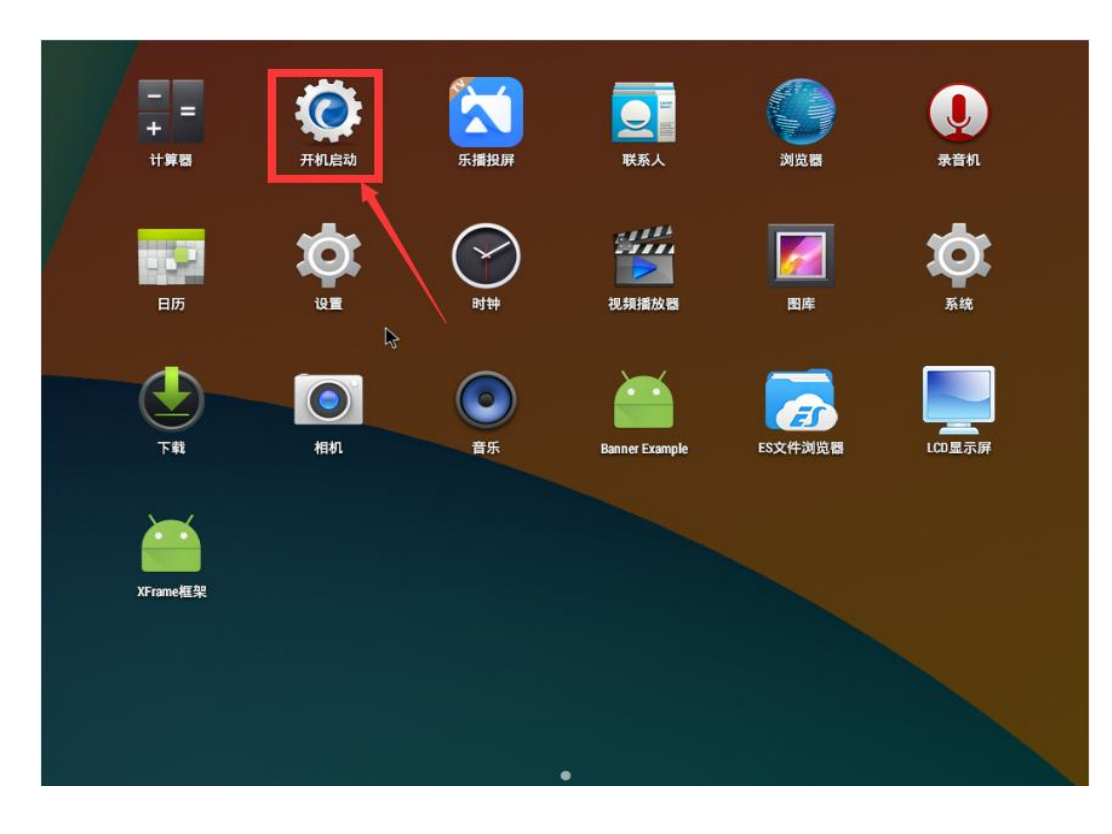

## 点击开机启动

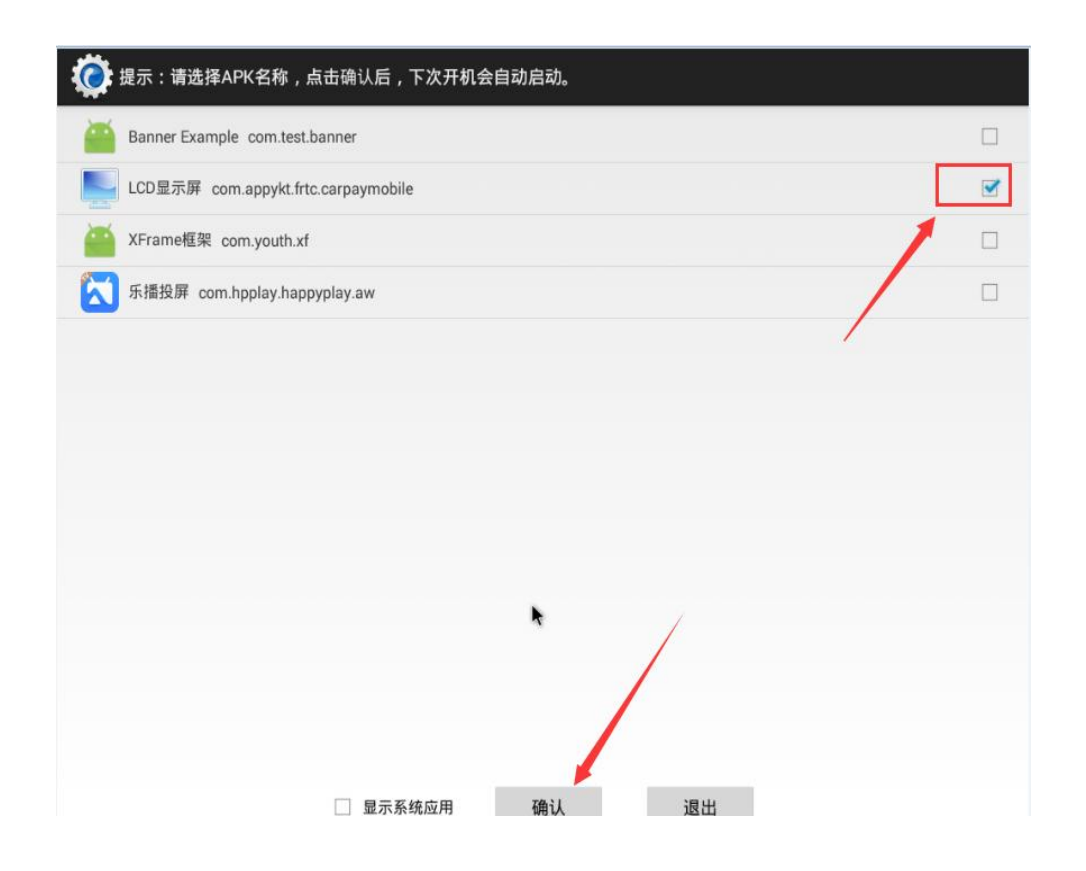

5. 软件和平台上传工具的设置

| 💋 平台-停车场数据通信客户端            |                   |                                              |               |   |
|----------------------------|-------------------|----------------------------------------------|---------------|---|
| 🕴 🕨 启动本地服务                 | 置 前剤              | 阳志 📃 关于 📢 退出                                 |               |   |
| 2018-07-31 15:28:21 ====== | =======           | 数据库初始化完成==========                           |               |   |
| 2018-07-31 15:28:22 ====== | <del>김</del><br>몸 | ==车场注册成功==================================== | ====          |   |
| 2018-07-31 15:28:22        | <u> </u>          |                                              |               |   |
| 2018-07-31 15:28:22        | 服务器               | CESHI-PC\SQLEXPRESS                          |               |   |
|                            | 数据库               | Park81                                       | ■本地数据库信息      |   |
|                            | 用户名               | Sa                                           |               |   |
|                            | 密码                |                                              | 测试数据库         |   |
| 肉                          | 亭通信端口             | 6262 默认                                      |               |   |
|                            | 车场编号              | 204                                          | 2<br>2台在平台上获取 |   |
|                            | ukey              | A9UnzRjU7DlU5                                |               |   |
|                            | 口回调地址             | 不填                                           |               |   |
| t出                         | 汤回调地址             | 不填                                           |               |   |
|                            |                   | ☑ 开机自动启动                                     |               |   |
|                            |                   | 保存                                           |               |   |
| ◇平台连接状态:   在               | 设                 | 置好后保存并启动本地服务(左.                              | 上角)           | : |

上传工具上面是连接软件使用的数据库,右边可以测试上传工具连接数据库 是否正常。端口号默认是 6262。车场编号和 ukey 可以登录云平台车场账号 和密码里面查看

| 🌱 虹生活智     | ・慧云停车               |                         | E场ID_234:          |
|------------|---------------------|-------------------------|--------------------|
| Œ          | 保存信息                |                         |                    |
| 會 车场中心 ∧   | 把此编号填到停车场云平台上 台78.1 |                         |                    |
| 车场首页       |                     | 位置信息                    | 联系方式               |
| ▼ 月租会员 🏻 🗸 | 车场编号 234            | 经纬度 121.48839,31.246537 | 电话                 |
| 🗄 订单管理 🛛 🗡 | 车场名称 上海 ————        |                         | 把此编号填到停车场云平台上      |
| 2 访客预约 ~   | 车位总数                | 定位                      | ukey 8060xxKR9yp00 |
| ▲ 自助缴费机 ~  |                     |                         |                    |
| 业 统计分析 ──  |                     |                         |                    |
| 🖶 商户管理 🛛 🗸 |                     |                         |                    |
| 在 8.1 软件里  | 目面需在车道管理里面把 LCD     | 屏的 IP 填写上               |                    |

| F. 车场车道管理       |       |       |       |        | 1 10.0    |        |         | 1.00 | August 1 | and the second division of | _    |         | - 0 X        |
|-----------------|-------|-------|-------|--------|-----------|--------|---------|------|----------|----------------------------|------|---------|--------------|
| 添加              | 删除    | 保存    | 取消    | *添加或删除 | 车道后,点保存后生 | 效      |         |      |          |                            |      |         |              |
| 车道ID            | 车道名称* | 出入标识* | 相机设备* | 显示设备   | 车场区域*     | 岗亭电脑*  | 开闸方式    | 更改车类 | 使用状态     | 余位显示屏                      | 抓拍设备 | 排序      | LCD屏IP       |
| 20-f142fbb44096 | 入口车道1 |       | 入口相机1 | 入口显示屏1 | 大车场区域     | 岗亭工作站A | 全部自动开闸  |      | 启用       |                            |      |         |              |
| dfc22cf4-171e   | 出口车道1 | 出口    | 出口相机1 | 出口显示屏1 | 大车场区域     | 岗亭工作站A | 临时车确定开闸 | 无    | 启用       | 无                          | 无    | _       | 192.168.1.33 |
|                 |       |       |       |        |           |        |         |      |          |                            |      |         |              |
|                 |       |       |       |        |           |        |         |      |          |                            |      |         |              |
|                 |       |       |       |        |           |        |         |      |          |                            | 在此处填 | 写LCD屏的] | [P           |
|                 |       |       |       |        |           |        |         |      |          |                            |      |         |              |
|                 |       |       |       |        |           |        |         |      |          |                            |      |         |              |
|                 |       |       |       |        |           |        |         |      |          |                            |      |         |              |

| 统管理  | ■ 🛱 车辆管理 🔍 车 | 场管 | 理 図报表    | 查询                                    |          |              |               |      |     |                      |        |
|------|--------------|----|----------|---------------------------------------|----------|--------------|---------------|------|-----|----------------------|--------|
| 车场功能 | 管理<br>收费设置   |    | 在线监控     | ····································· | 语音/显示模式/ | 附加设备设置       |               | 车牌设  | 别设置 | <b>E</b>             |        |
|      | 显示设置         |    | 日租车——位冬* | 午沿署                                   | 电子支付设置   | 一勾洗          |               |      |     |                      |        |
|      | □ 显示屏不显示车牌首汉 | 字  | □ 车主车位图  | 用完当临时车进出                              | ☑ 启用云平台  | î 🛛          | LED二维         | 码模式  |     |                      |        |
|      | ☑ 显示/播报停车时间  |    | 🗌 有车位临时  | 村车自动转固定车                              | 📃 启用刷卡支  | হন্য 📃       | 启用建行          | 无感支付 |     |                      |        |
|      |              |    | 📄 分区域处理  | 里一位多车                                 | 支付网关 19  | 92.168.1.153 | <b>€</b> □ 62 | 262  |     |                      | S      |
|      | 车牌识别显示屏显示设置  |    |          |                                       | (百二)(十二) |              |               |      | 端口  | 号是 <mark>6262</mark> | 车场功能管理 |
|      | 信息滾动速度       | 0  | -        |                                       | 店百/亚示模式/ | 12日に 11日本    |               | d TD |     |                      | +      |
|      | 动态信息显示时长(秒)  |    | 30       |                                       | ☑ 播报车牌   | 1617 上17 ⊥   | . 只 电 III 1   | ŴIЬ. |     |                      |        |
|      | 车位信息显示时长(秒)  |    | 30       |                                       | 出入场语音模式  | t 入口欢迎光临     | ,出口一路         | 副原风・ |     |                      |        |
|      | 第一行颜色        | 紅  | •        |                                       | 语音音量设置   |              |               |      |     |                      |        |
|      | 第二行颜色        | 紅  | -        |                                       | 每日 00:00 | • 至 21:00 •  | 音量            | 5    | •   |                      |        |
|      | 第三行颜色        | ٤I |          |                                       |          | 其他时间         | 音量            | 5    | •   |                      |        |
|      | 第四行編色        | ¥Т |          |                                       |          |              |               |      |     |                      |        |
|      | 350113820    | ×t |          |                                       |          |              |               |      |     | 2                    |        |

如果需要上传安装同步工具之前的场内车辆和授权车牌的话,需要在同步工具安装根目录下设置连接数据库

| )   | Program Files ▶ 停车场云平台V8.1 ▶                                                                                                    | <ul> <li>◆ ◆ 搜索 停车</li> </ul>                                                                                              | 场云平台V8.1                         |         |                 |                | Q |
|-----|----------------------------------------------------------------------------------------------------|----------------------------------------------------------------------------------------------------|----------------------------------|---------|-----------------|----------------|---|
|     | 新建文件夹                                                                                                    |                                                                                                    |                                  |         |                 |                | 0 |
| Τ   | 名称                                                                                                    | 修改日期                                                                                                    | 类型                               | 大小      |                 |                |   |
|     | 🌗 logs                                                                                                    | 2018-09-15 8:29                                                                                                    | 文件夹                              |         |                 |                |   |
|     | 🚳 Common.dll                                                                                                    | 2018-08-31 12:04                                                                                                    | 应用程序扩展                           | 10 KB   |                 |                |   |
|     | Ob_Models.dll                                                                                                    | 2018-07-17 14:28                                                                                                    | 应用程序扩展                           | 151 KB  |                 |                |   |
|     | Ob_Services.dll                                                                                                    | 2018-07-17 14:28                                                                                                    | 应用程序扩展                           | 203 KB  |                 |                |   |
|     | 🥝 EPayClient                                                                                                    | 2018-08-31 12:04                                                                                                    | 应用程序                             | 199 KB  |                 |                |   |
|     | EPayClient.exe                                                                                                    | 2018-09-13 16:28                                                                                                    | CONFIG 文件                        | 1 KB    |                 |                |   |
|     | EPayClient.pdb                                                                                                    | 2018-08-31 12:04                                                                                                    | PDB 文件                           | 180 KB  |                 |                |   |
| ſ   | EPayClient.exe - 记事本                                                                                                    | 100 million (100 million)                                                                                                  |                                  |         |                 |                |   |
| II. | 文件(F) 编辑(E) 格式(O) 查看(V) 帮助(H)                                                                                                    |                                                                                                    |                                  |         |                 |                |   |
|     | <pre></pre> <pre></pre> <pre></pre> <pre> </pre> <pre> <th>IF-8 1/<br/>服务器名和<br/>onString="serve<br/>3Hpu8z9t" /&gt;<br/>"p.appykt.com"<br/>127" /&gt;<br/>127" /&gt;<br/>="" /&gt;<br/>="" /&gt;<br/>=="" /&gt;</th><th>弥 数据库名<br/>r=. ; database=F<br/>/&gt;</th><th>3称 数据库账</th><th>号 数排<br/>pwd=123</th><th>居库密<br/>456; ",</th><th>码</th></pre> | IF-8 1/<br>服务器名和<br>onString="serve<br>3Hpu8z9t" /><br>"p.appykt.com"<br>127" /><br>127" /><br>="" /><br>="" /><br>=="" /> | 弥 数据库名<br>r=. ; database=F<br>/> | 3称 数据库账 | 号 数排<br>pwd=123 | 居库密<br>456; ", | 码 |

车场功能设置里面勾选启用云平台,再填写上传工具所在电脑的 IP,端口号填 6262

在工具里面同时按住 Shift+Crt1+Alt, 弹框输入密码 123456, 进去之后勾选 上发行表和入场表, 点确定后之前授权的车牌和场内记录就会上传给云平台。

| ✓ 平台-停车场数据通信客户端                                                            | ۶ĭ  |
|----------------------------------------------------------------------------|-----|
|                                                                            |     |
| 2018-09-15 14:10:52 正在连接数据库                                                |     |
| 2018-09-15 14:10:52 ====================================                   |     |
| 2018-09-15 14:10:53>平台连接状态已断开,正在进行重连                                       |     |
| 2018-09-15 14:10:53 ====================================                   |     |
| 2018-09-15 14:10:54 【获取二维码成功】253fd4dd-f238-4f4f-b9f2-6e0f67caff71          |     |
| 2018-09-15 14:10:54 【获取二维码成功】07a384ab-5014-401b-8e8d-3dadad813cbf          |     |
| 法快入银行应用                                                                    |     |
|                                                                            |     |
|                                                                            |     |
|                                                                            |     |
|                                                                            |     |
| 備认                                                                         |     |
|                                                                            |     |
|                                                                            |     |
|                                                                            |     |
| 同时按任Shift+Crtl+Alt                                                         |     |
|                                                                            |     |
|                                                                            |     |
| ✔ 连接状态:正常   在线客户端数量:0                                                      | .:: |
|                                                                            |     |
| 2 平台-停车场数据通信客户端                                                            | 2   |
| 🔋 🙁 停止本地服务 🛛 🧔 系统设置 🛛 📺 清空日志 🔚 关于 🖌 🖬 退出                                   |     |
| 2018-09-15 14:10:52 正在连接数据库                                                |     |
| 2018-09-15 14:10:52 ==========数据库初始化完成==================================== |     |
| 2018-09-15 14:10:53>平台连接状态已断开,正在进行重连                                       |     |
| 2018-09-15 14:10:53 ===========车场注册成功====================================  |     |
| 2018-09-15 14:10:54 【就职工维码成切】253fd4dd-f238-4f4f-69f2-be0fb/caff/1          |     |
|                                                                            |     |
|                                                                            |     |
|                                                                            |     |
|                                                                            |     |
|                                                                            |     |
|                                                                            |     |
|                                                                            |     |
|                                                                            |     |
|                                                                            |     |
|                                                                            |     |
|                                                                            |     |
|                                                                            |     |
|                                                                            |     |